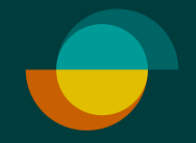

## Aktivering af bruger IMERCHANT PORTALEN

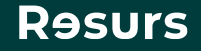

# Find mailen

Klik på aktiveringslinket i mailen

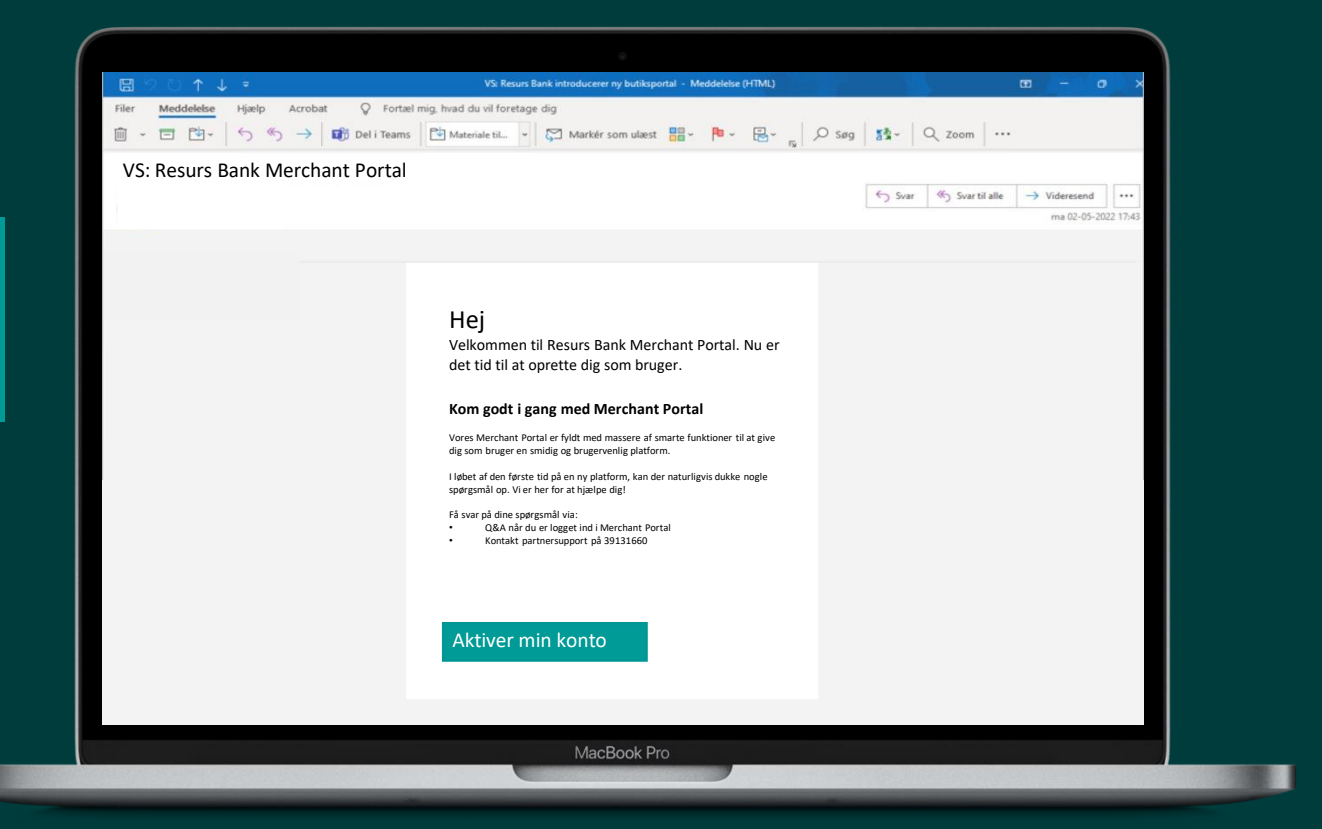

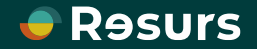

|            |                     | 🔞 🗊 📌 Merchant Portal 🛛 🗙 🕂                 |                       | -    |
|------------|---------------------|---------------------------------------------|-----------------------|------|
|            |                     | C 🗟 https://merchantportal.resurs.com/login |                       | ~~ ( |
|            |                     |                                             |                       |      |
|            |                     |                                             | 🗬 Rəsurs              |      |
|            |                     |                                             |                       |      |
| 7 1-+-     | inén konto          | Å                                           | Aktiver ny konto      |      |
| AKL        | LVET KOIILO         | П                                           | NDTAST NY ADGANGSKODE |      |
|            |                     | 2.                                          |                       |      |
|            |                     |                                             | Vis adgangskoden      |      |
| 2          | Lav din egen        |                                             |                       |      |
| <b>~</b> • | valgfrie kode       |                                             |                       |      |
|            |                     |                                             |                       |      |
|            |                     | G                                           | SENTAG ADGANGSKODEN   |      |
| <b>Z</b>   | Gentag din valgfrie | 3.                                          |                       |      |
|            | kode                | 4.                                          | GEM                   |      |
|            |                     |                                             |                       |      |
|            |                     |                                             |                       |      |
|            |                     |                                             |                       |      |
| <b>4</b>   |                     |                                             |                       |      |
|            |                     |                                             |                       |      |
| 4.         | Klik på <b>GEM</b>  |                                             |                       |      |

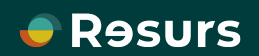

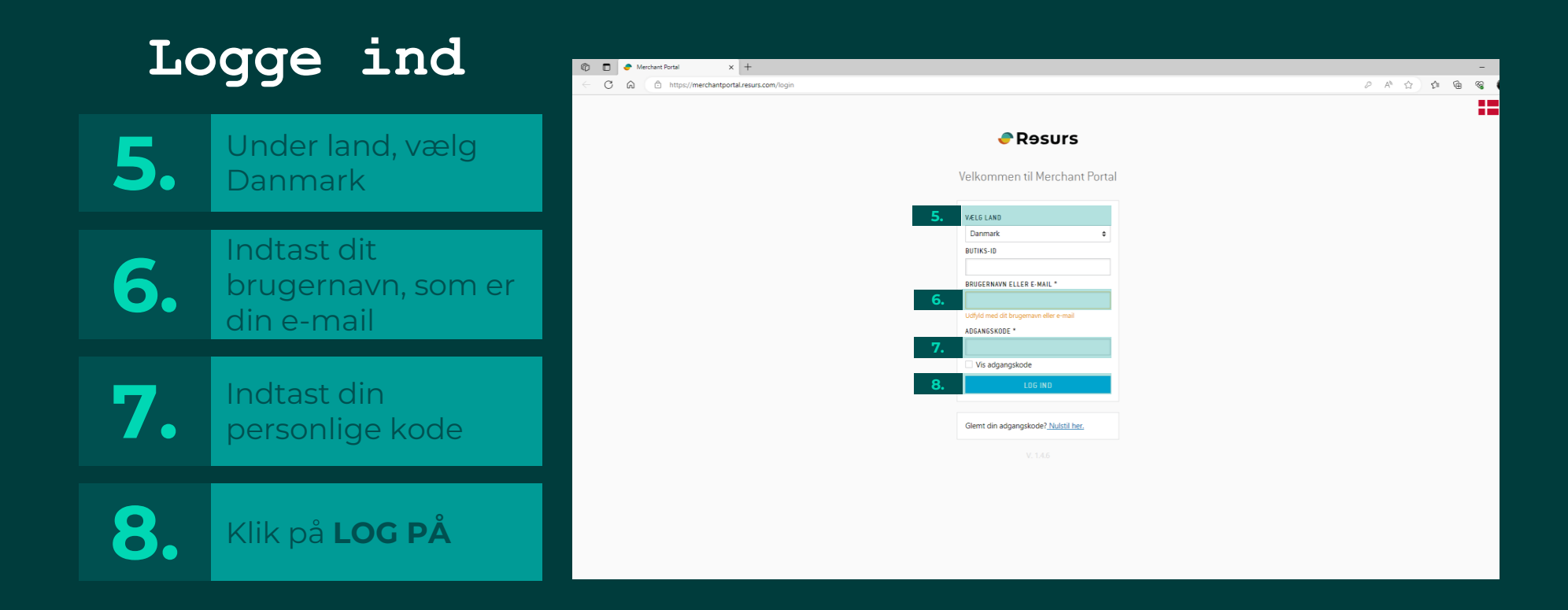

#### Bemærk: Efterlad Butiks-ID blank

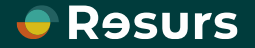

|                                                                             | 🗬 Rəsurs                                        | Merchant Portal |                          |                 |                                          |
|-----------------------------------------------------------------------------|-------------------------------------------------|-----------------|--------------------------|-----------------|------------------------------------------|
|                                                                             | HEW BETAL/ANSØG                                 |                 | 0                        |                 |                                          |
|                                                                             | NOTER +                                         |                 | Kunde                    | Betalingsmetode | Underskrift/Legitimering Klart           |
|                                                                             | STATISTIK                                       |                 | Ny ansøgning             |                 |                                          |
|                                                                             | SUPPORT +                                       |                 | KUNDENS CPR-NUMMER *     |                 |                                          |
|                                                                             | TRANSAKTIONER                                   |                 | ddmmåå-nnnn              |                 | Start med at udfylde CPR-<br>nummer her. |
|                                                                             | နိုလ္ခ်ို INDSTILLINGER >                       |                 | Dette leit skal uolyides |                 |                                          |
|                                                                             |                                                 |                 | BEREGN MÅNEDLIGE BELOE   | B               |                                          |
|                                                                             |                                                 |                 |                          |                 |                                          |
|                                                                             |                                                 |                 |                          |                 | NÆSTE                                    |
| Du har nu ak<br>bruger og er<br>gøre brug af<br>Portalens ma<br>funktioner. | ktiveret din<br>klar til at<br>Merchant<br>ange |                 |                          |                 |                                          |

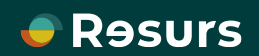

### Opret ny bruger IMERCHANT PORTALEN

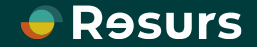

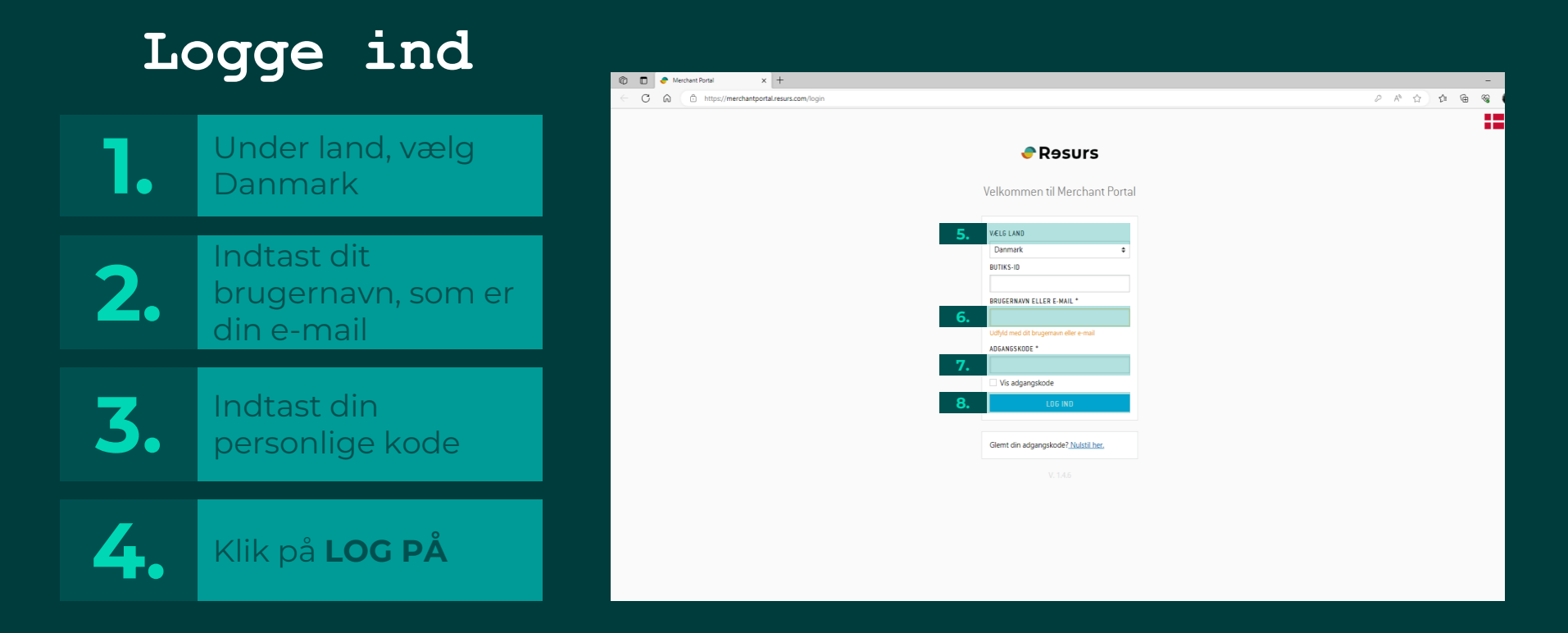

#### Bemærk: Efterlad Butiks-ID blank

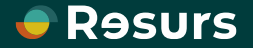

|    |                                |    | Resurs                           |     | Merchant Portal |           |
|----|--------------------------------|----|----------------------------------|-----|-----------------|-----------|
|    |                                |    | BETAL/ANS0G                      |     |                 | 0         |
|    |                                |    | NOTER                            | •   |                 | Kunde     |
| _  |                                |    | G statistik                      |     |                 | Ny ansøgr |
| 5. | Aben inden til vonstra         |    | SUPPORT                          | •   |                 | KUNDE     |
|    | menuen lii vensire             |    | # TRANSAKTIONER                  |     |                 | ddmi      |
|    |                                | 5. |                                  |     |                 | Dette fe  |
| C  | Klik på <b>Brugere</b> i drop- |    | Virksomheden<br>Betalingsmetoder |     |                 | HE BE     |
|    | down menuen                    |    | Skift butik                      |     |                 |           |
|    |                                | 6. | Historik                         |     |                 |           |
|    |                                |    | Byt användarvy                   |     |                 |           |
| 7. | Klik på <b>TILFØJ</b>          |    | Desure                           | Mar | where Densel    |           |
|    |                                |    | - Rəsurs                         | Mei | rchant Portai   |           |
|    |                                |    | ww BETAL/ANSØG                   |     | Brugerliste     |           |
|    |                                |    | NOTER +                          |     | Aktiv ¢         |           |
|    | Herefter, klik pa              |    | 🕒 statistik                      |     |                 |           |
|    | En bruger                      |    | SUPPORT .                        |     | Brugernavn 👻    |           |
|    |                                |    | TRANSAKTIONER                    |     | test@resurs.dk  |           |
|    |                                |    | 🔅 INDSTILLINGER 👻                |     |                 |           |

Virksomheden Betalingsmetoder Skift butik Brugere Historik Byt användarvy

| Kunde     Betalingsmetode     Underskrift/Legitimering       KUNDENS CPR-NUMMER*         ddmmää-mnn         Dette feit skal udfyldes      Start med at udfylde CPR-<br>nummer her. | Betalingsmetode Underskrift/Legitimering Klart                                                       |
|----------------------------------------------------------------------------------------------------|----------------------------------------------------------------------------------------------------|
| KUNDENS CPR-NUMMER *  ddmmåå-nnn  Dette felt skal udfylde CPR- nummer her.  BEREGN MÅNEDLIGE BELØB                                                                                 | øgning                                                                                               |
|                                                                                                    | NDENS CPR-NUMMER*<br>dmmåå-nnnn<br>te felt skal udfylde Set<br>nummer her.<br>BEREGN HÅNEDLIGE BELØB |
| NÆSTE                                                                                                    | NESTE                                                                                                |

# Brugerliste Aktiv ● 7. 112.03 5og 600 600 Brugernavn → Navn Rolle test@resurs.dk test test Butikschef Antel pr. side 20 ● 1/1 < >

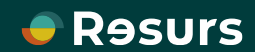

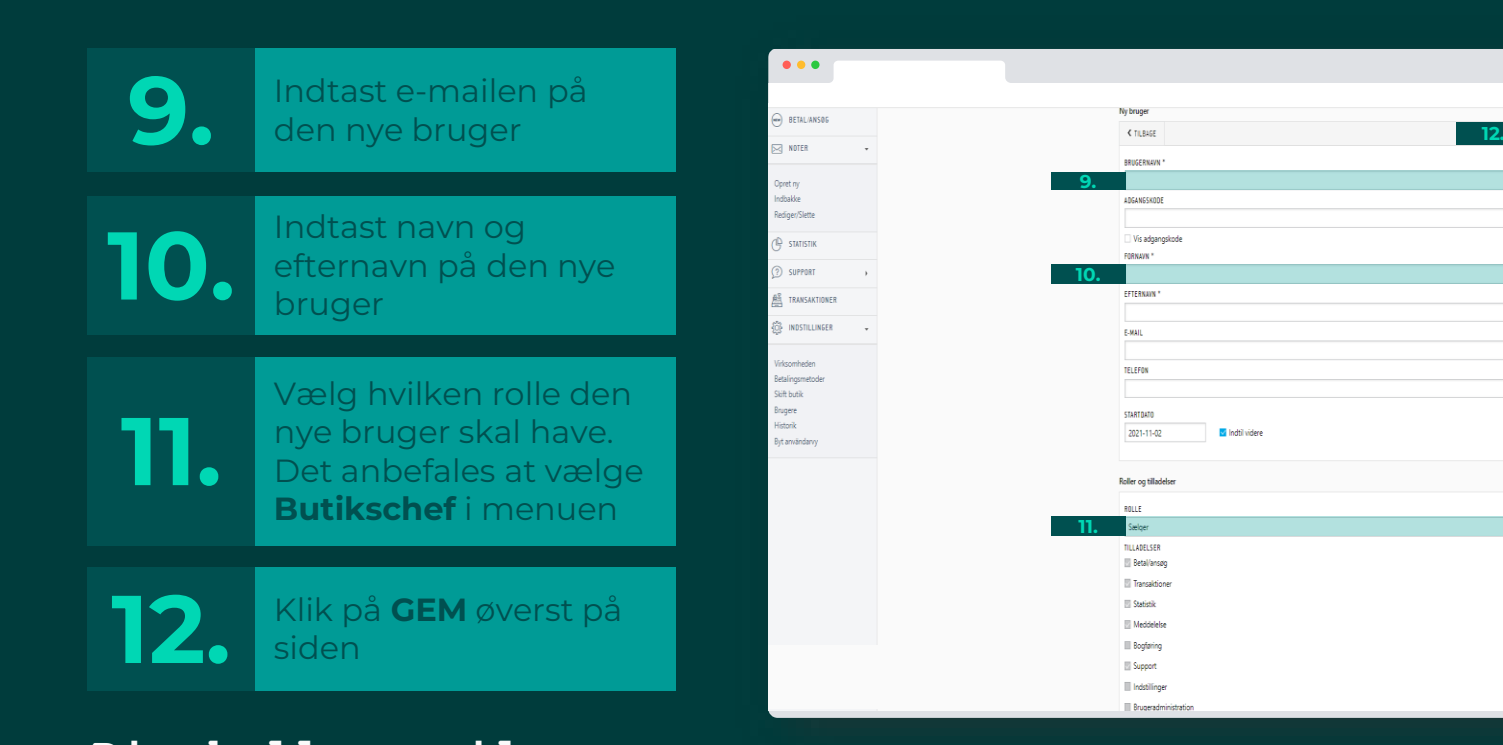

Din kollega vil nu modtage en mail med et aktiveringslink og skal blot aktivere sin bruger. Gense side 2-5 for aktivering af bruger.

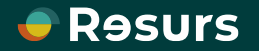